## ЯК ЗНЯТИ ГОТІВКУ З БАНКОМАТУ?

## HOW DO I WITHDRAW CASH VIA ATM? JAK VYBRAT HOTOVOST PŘES BANKOMAT?

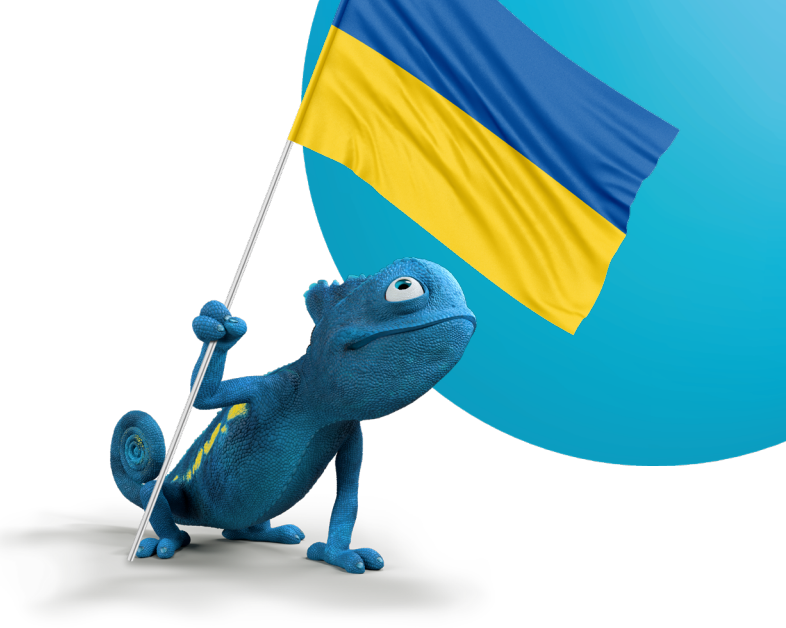

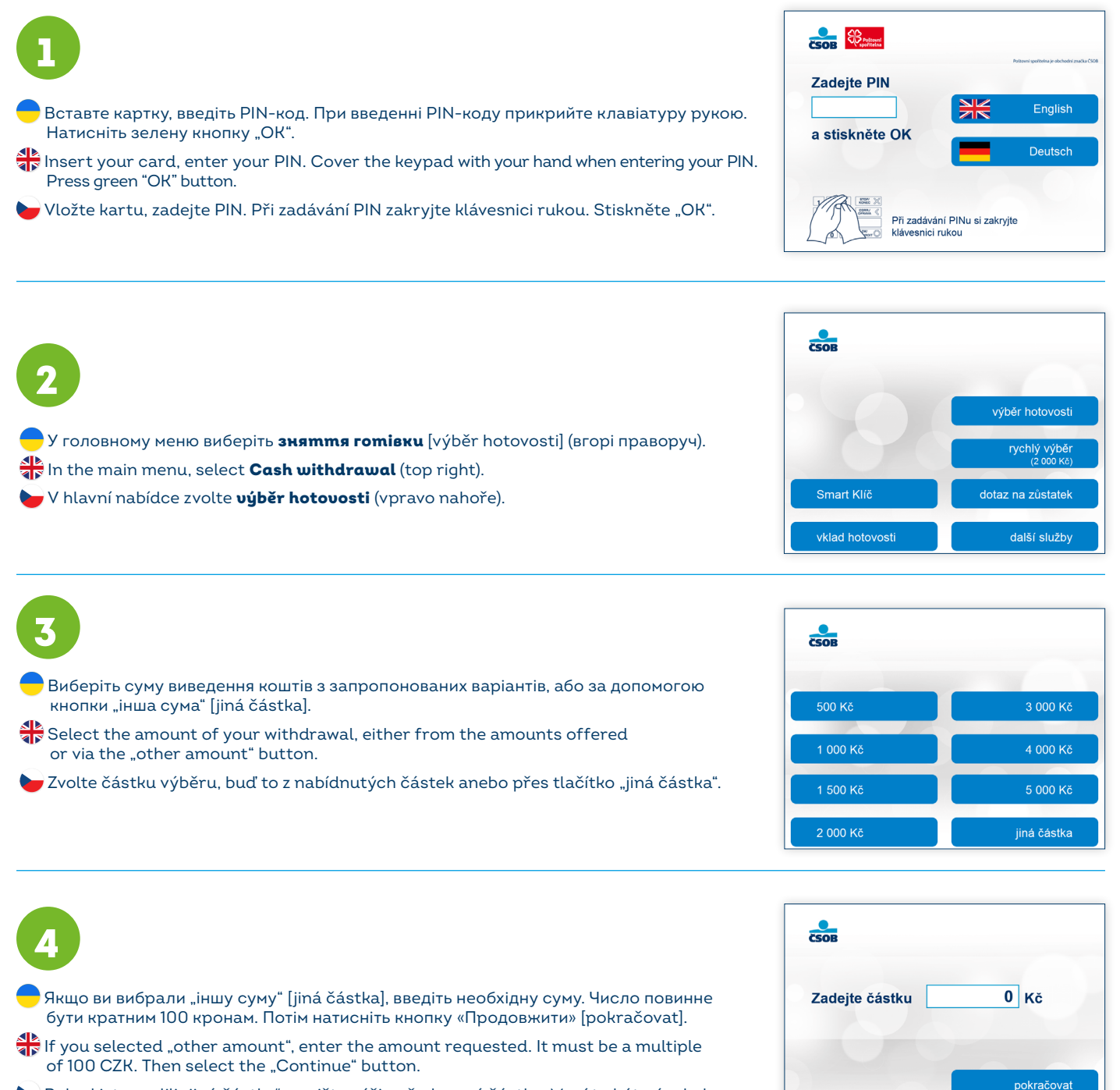

Pokud jste zvolili "jiná částka", vepište výši požadované částky. Musí to být násobek 100 Kč. Poté zvolte tlačítko "Pokračovat".

## Якщо банкомат не може видати точну суму згідно з запитом, він запропонує максимально можливу суму. Виберіть відповідну суму. Натисніть "Вийти" [ukončit], щоб завершити весь процес зняття готівки. Скористайтеся кнопкою "Змінити суму" [upravit částku], щоб підтвердити суму, яку потрібно зняти.

👬 If the ATM cannot dispense the exact amount requested, it will offer the nearest possible amount. Select a suitable amount. Press the "Exit" button to cancel the withdrawal process. Use the "Edit Amount" button to change the amount to be withdrawn.

🌶 Pokud bankomat nemůže vydat přesnou požadovanou sumu, nabídne nejbližší možnou sumu. Zvolte vyhovující sumu. Tlačítkem "Ukončit" skončíte celý proces výběru. Tlačítkem "Upravit částku" změníte vybíranou sumu.

|        | Ви вибираєте, | чи потрібно | надрукувати | квитанцію | проведено | операци |
|--------|---------------|-------------|-------------|-----------|-----------|---------|
| - 10 K |               |             |             |           |           |         |

- You choose whether you wish to print a paper withdrawal slip.
- 🦢 Volíte, zda si přejete vytisknout papírovou stvrzenku o výběru.

Тут ви вибираєте комбінацію банкнот. Цей параметр відображається не кожен раз.

👬 Here you choose the composition of banknotes. This option is not always displayed.

🦢 Zde si vybíráte skladbu bankovek. Tato volba se nezobrazí pokaždé.

Не забудьте взяти свою картку і готівку. У більшості банкоматів ČSOB також можна зняти готівку за допомогою мобільного телефона через Apple Pay / Google Pay, тобто без пластикової картки.

Don't forget to remove your card and cash. At most ČSOB ATMs, you can also withdraw by mobile via Apple Pay / Google Pay, without a plastic card.

🤟 Nezapomeňte si odebrat kartu a hotovost. U většiny bankomatů ČSOB se dá vybírat i mobilem přes Apple Pay / Google Pay, bez plastové karty.

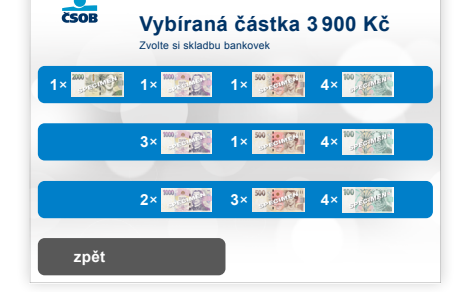

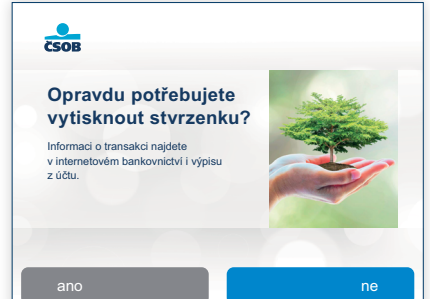

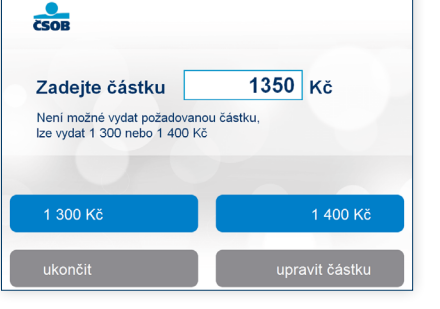

ČSOB

Opravdu potřebujete vytisknout stvrzenku? Informaci o transakci najdete v internetovém bankovnictví i výpisu

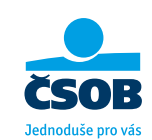

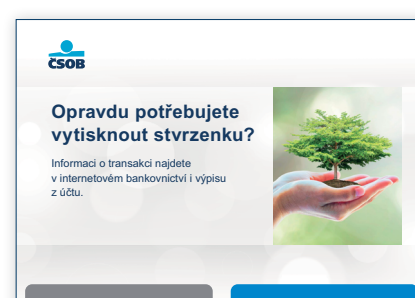

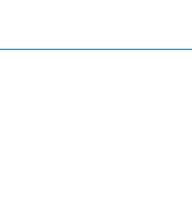